# **INTRODUCCIÓN A CHROMEBOOKS**

Un Chromebook es una computadora simple que se ejecuta en el sistema operativo Chrome de Google. Estas computadoras están diseñadas para ser utilizados mientras están conectado a Internet. Para configurar tu Chromebook, ocupas una conexión de Internet. Antes de empezar, necesitas saber el nombre y la contraseña del Wi-Fi o Internet que deseas conectarse.

#### 1. Iniciar tu Chromebook

Conecte el cable de corriente para cargar su computadora. Tu Chromebook se iniciará automáticamente cuando la pantalla se abre o presiones el botón en la esquina superior derecho.

#### 2. Configurar tu Chromebook

La primera vez que enciendas la computadora, veras el logotipo de Chrome y cuando aparezca la ventana de bienvenida, haz clic en el botón azul **Empecemos**.

Comience seleccionado su idioma, también puede seleccionar el idioma del teclado para que coincida con su idioma predeterminado o preferido. Una configuración adicional si es necesario es activar las características de accesibilidad. Puedes hacerlo seleccionado el botón azul de **Accesibilidad**.

## 3. En la pantalla Conéctate a una red, haz clic en su conexión deseada

A continuación, haga clic en la lista desplegable Abrir la red y seleccione el nombre de la red a la que desea conectarse. Pueden aparecer otros nombres de red, redes domesticas o comerciales que están cercas, puedes ignorarlos. Aparecerá una ventana cuando eliges una red Wi-Fi y deberá ingresar su contraseña de Wi-Fi y haz clic en Conectar. Una vez que se haya conectado correctamente, puede hacer clic en el botón Continuar en la parte inferior de la ventana.

#### 4. Inicie sesión en su cuente de Google

Inicia sesión en tu Chromebook con tu cuenta principal de Google o crea una cuenta si no tienes una. Crear una cuenta es fácil, puedes ver las instrucciones en la página siguiente. (Nota: Esta cuenta será establecida como el propietario y es la única cuenta que puede cambiar ciertas configuraciones de Chrome).

 Las cuentas de Google son puertas de entrada para utilizar los Chromebook en todo su potencial. Puedes usar el modo invitado de vez en cuando, si alguien toma prestada tu computadora. Chromebooks están basado en cuentas y todos los servicios de Google están vinculados a cuentas individuales, lo que facilita compartir un computadora porque la información de cada cuenta está separada.

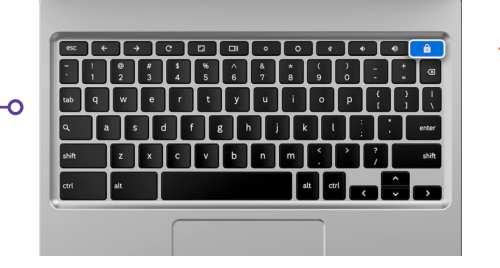

Botón para iniciar en el parte superior derecho esquina

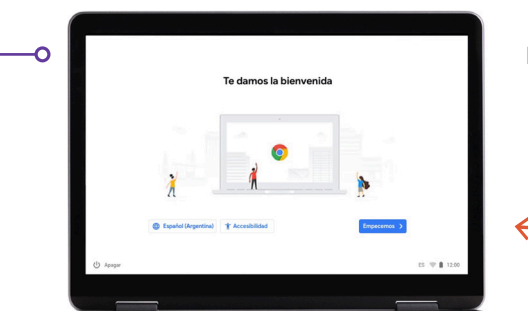

Haz clic en el botón azul **Empecemos** para continuar

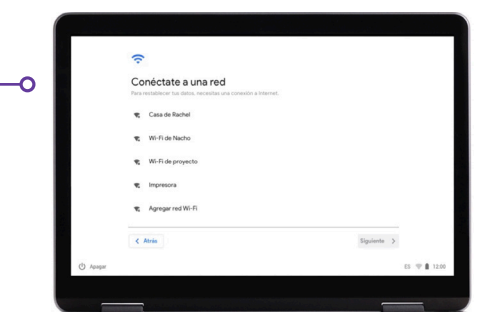

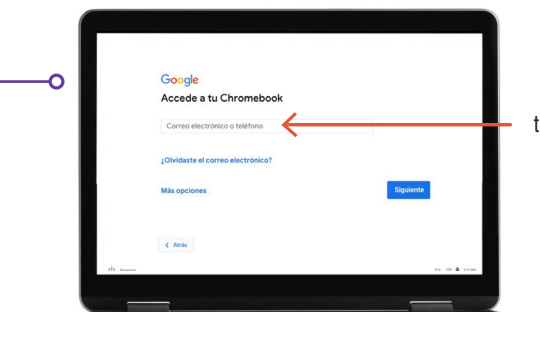

Inicie sesión si ya tiene una cuenta de Google o Gmail

### 5. Creando una cuenta de Google

Si no tienes una cuenta de Google, puedes hacer clic en **Más opciones** y crear una cuenta nueva:

- Escribe tu nombre.
- Elige un nombre de usuario.
- Elija una contraseña segura que sea difícil de adivinar.
- Ingrese su cumpleaños o una fecha aleatoria si prefiere no dar su cumpleaños.
- Ingrese su número de teléfono y correo electrónico alternativo en caso de que alguna vez olvide su contraseña y necesite restablecerla. Esta información también se puede utilizar para mantener su cuenta segura en caso de actividad inusual. No es necesario que ingrese esta información.
- Revise los Términos de servicio y la Política de privacidad y marque la casilla para aceptar.

#### 6. ¡Bienvenidos!

Después de crear su cuenta, verá la página de bienvenida de Google que explica los conceptos básicos de su cuenta.

Cuando inicie sesión, también se le proporcionarán los términos de servicio de Google Play, donde puede establecer permisos o preferencias para su dispositivo. Le preguntará si desea desactivar las copias de seguridad de Google Drive. Haga clic en **Más** y **Usar ubicación** (donde las aplicaciones y los servicios usan la ubicación de su Chromebook). Google los recomienda para utilizar la capacidad total. Haz clic **Aceptar** cuando haya terminado.

La configuración de los servicios de Google, que incluye la ubicación y las opciones de copia de seguridad, haga clic en el botón azul **Aceptar** para continuar.

La configuración inicial del sistema ha finalizado, el último paso opcional es elegir realizar un recorrido por su Chromebook. Siga los pasos del recorrido, es muy rápido e informativo. Si no lo desea, puede hacer clic en la X en la esquina superior derecha.

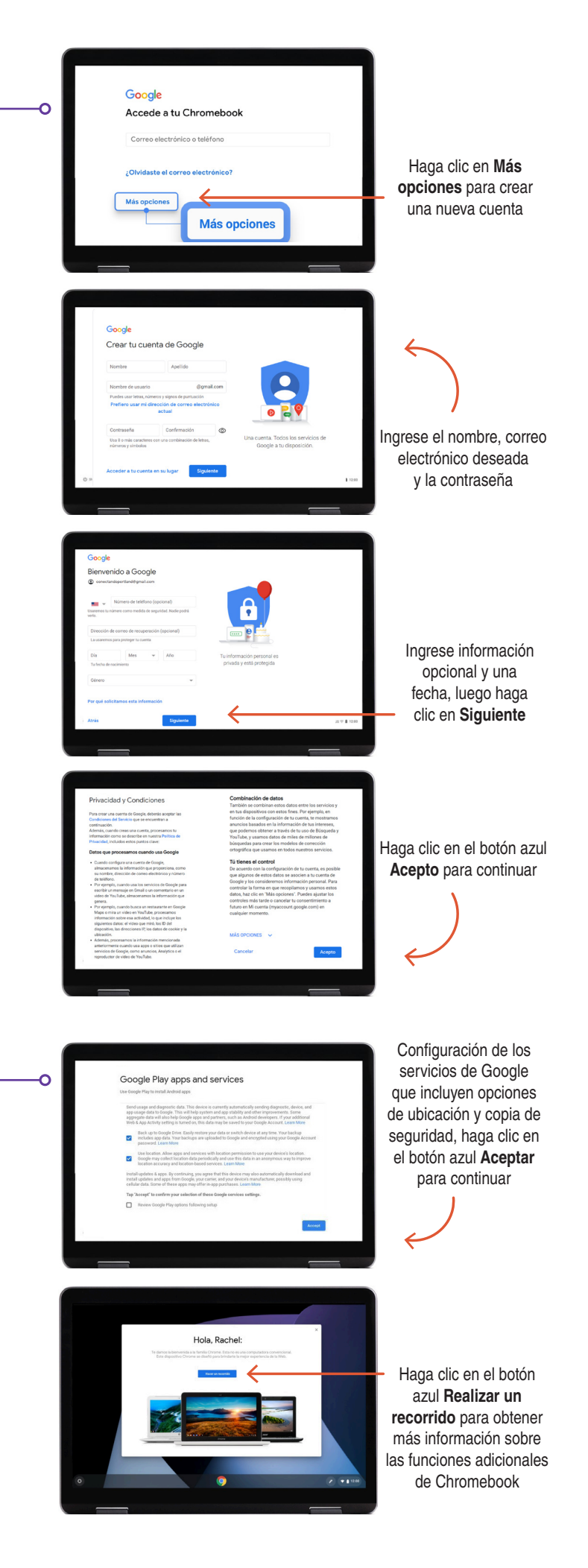

#### ¿Preguntas?

Para obtener más ayuda, envíe un correo electrónico a connectingportland@portlandoregon.gov